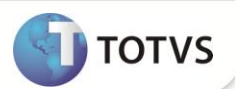

# Alteração da Regra para exibição do lembrete do Procedimento

| Produto           | : | Microsiga Protheus <sup>®</sup> - Plano de Saúde - 11 |                    |   |                   |
|-------------------|---|-------------------------------------------------------|--------------------|---|-------------------|
| Chamado/Requisito | : | THUWET                                                | Data da publicação | : | 15/10/13          |
| País(es)          | : | Brasil                                                | Banco(s) de Dados  | : | Todos Relacionais |

## Importante

Esta melhoria depende de execução do *update* de base **UPDPLSLEM**, conforme **Procedimentos** para Implementação.

Foi alterada a regra para a exibição do conteúdo do campo **Lembrete** (BR8\_LEMBRE) da tabela padrão. Existem duas maneiras de configurar a exibição do lembrete:

- Informar a mensagem de lembrete no campo Lembrete (BR8\_LEMBRE) e não informar valores para o campos Qtd Lembrete (BR8\_QTDLEM), Período Lemb (BR8\_PERLEM) e Unidade Lemb (BR8\_UNILEM). Desta forma o lembrete será exibido sempre que o procedimento informado no atendimento possuir um lembrete cadastrado.
- Informar a mensagem de lembrete no campo Lembrete (BR8\_LEMBRE) e informar valores para o campos Qtd Lembrete (BR8\_QTDLEM), Período Lemb (BR8\_PERLEM) e Unidade Lemb (BR8\_UNILEM), o sistema irá validar o que foi informado nos campos para exibir o lembrete.

**Exemplo: Qtd Lembrete** = 2, **Período Lemb** = 1 e **Unidade Lemb** = 1 (mês)., o sistema valida a exibição do lembrete em duas situações:

1ª O sistema utilizará a quantidade solicitada na guia para o procedimento informado e verificará se é maior ou igual a
Se esta condição for atendida, o sistema irá exibir o lembrete, caso contrario, o sistema irá verificar a segunda situação.

2ª O lembrete só será exibido se o procedimento tiver sido utilizado pelo usuário informado no atendimento por 2 ou mais vezes no período de 1 mês. O sistema irá buscar esta informação no histórico do usuário com base nos Eventos de Processamento de Contas (tabela **BD6**).

Esse tratamento será utilizado nos processos de atendimento (Liberação, Liberação Odonto., Autorização SADT, Autorização Odont. e internação).

Importante

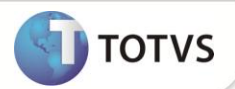

Para manter a funcionalidade atual, **não informe** valor no campo **Qtd Lembrete** (BR8\_QTDLEM). Desta forma, sempre que o procedimento possuir um lembrete cadastrado, será exibido.

As liberações também fazem parte da validação para a exibição da tela de lembrete.

### **PROCEDIMENTOS PARA IMPLEMENTAÇÃO**

Para viabilizar essa melhoria, é necessário aplicar o pacote de atualizações (Patch) deste chamado.

## Importante

Antes de executar o compatibilizador UPDPLSLEM é imprescindível:

- a) Realizar o *backup* da base de dados do produto que será executado o compatibilizador (diretório **\PROTHEUS11\_DATA\ DATA** e dos dicionários de dados **SXs** (diretório **PROTHEUS11\_DATA\ SYSTEM.**
- b) Os diretórios acima mencionados correspondem à instalação padrão do Protheus<sup>®</sup>, portanto, devem ser alterados conforme o produto instalado na empresa.
- c) Essa rotina deve ser executada em modo exclusivo, ou seja, nenhum usuário deve estar utilizando o sistema.
- d) Se os dicionários de dados possuírem índices personalizados (criados pelo usuário), antes de executar o compatibilizador, certifique-se de que estão identificados pelo nickname. Caso o compatibilizador necessite criar índices, irá adicioná-los a partir da ordem original instalada pelo Protheus<sup>®</sup>, o que poderá sobrescrever índices personalizados, caso não estejam identificados pelo nickname.
- e) O compatibilizador deve ser executado com a Integridade Referencial desativada\*.

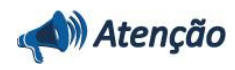

O procedimento a seguir deve ser realizado por um profissional qualificado como Administrador de Banco de Dados (DBA) ou equivalente!

A ativação indevida da Integridade Referencial pode alterar drasticamente o relacionamento entre tabelas no banco de dados. Portanto, antes de utilizá-la, observe atentamente os procedimentos a seguir:

- No Configurador (SIGACFG), veja se a empresa utiliza Integridade Referencial, selecionando a opção Integridade/Verificação (APCFG60A).
- ii. Se não há Integridade Referencial ativa, são relacionadas em uma nova janela todas as empresas e filiais cadastradas para o sistema e nenhuma delas estará selecionada. Neste caso, E SOMENTE NESTE, não é necessário qualquer outro procedimento de ativação ou desativação de integridade, basta finalizar a verificação e aplicar normalmente o compatibilizador, conforme instruções.
- iii. Se há Integridade Referencial ativa em todas as empresas e filiais, é exibida uma mensagem na janela Verificação de relacionamento entre tabelas. Confirme a mensagem para que a verificação seja concluída, ou;
- iv. Se há Integridade Referencial ativa em uma ou mais empresas, que não na sua totalidade, são relacionadas em uma nova janela todas as empresas e filiais cadastradas para o sistema e, somente, a(s) que possui(em) integridade estará(rão) selecionada(s). Anote qual(is) empresa(s) e/ou filial(is) possui(em) a integridade ativada e reserve esta anotação para posterior consulta na reativação (ou ainda, contate nosso Help Desk Framework para informações quanto a um arquivo que contém essa informação).
- Nestes casos descritos nos itens iii ou iv, E SOMENTE NESTES CASOS, é necessário desativar tal integridade, selecionando a opção Integridade/Desativar (APCFG60D).
- vi. Quando desativada a Integridade Referencial, execute o compatibilizador, conforme instruções.

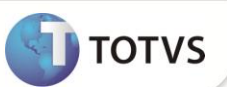

vii. Aplicado o compatibilizador, a Integridade Referencial deve ser reativada, SE E SOMENTE SE tiver sido desativada, através da opção Integridade/Ativar (APCFG60). Para isso, tenha em mãos as informações da(s) empresa(s) e/ou filial(is) que possuía(m) ativação da integridade, selecione-a(s) novamente e confirme a ativação.

#### Contate o Help Desk Framework EM CASO DE DÚVIDAS!

1. Em Microsiga Protheus® Smart Client, digite U\_UPDPLSLEM no campo Programa Inicial.

## Importante

Para a devida atualização do dicionário de dados, certifique-se que a data do compatibilizador seja igual ou superior a <u>18 / 09 / 2013</u>.

- 2. Clique em **Ok** para continuar.
- 3. Após a confirmação é exibida uma tela para a seleção da empresa em que o dicionário de dados será modificado. Selecione a empresa desejada e confirme.
- 4. Ao confirmar é exibida uma mensagem de advertência sobre o *backup* e a necessidade de sua execução em **modo** exclusivo.

Confirme para dar início ao processamento. O primeiro passo da execução é a preparação dos arquivos, conforme mensagem explicativa apresentada na tela.

- 5. Em seguida, é exibida a janela Atualização concluída com o histórico (*log*) de todas as atualizações processadas. Nesse *log* de atualização são apresentados somente os campos atualizados pelo programa. O compatibilizador cria os campos que ainda não existem no dicionário de dados.
- 6. Clique em Gravar para salvar o histórico (log) apresentado.
- 7. Clique em **Ok** para encerrar o processamento.

### ATUALIZAÇÕES DO COMPATIBILIZADOR

1. Alteração de Campo no arquivo SX3 – Campos:

Tabela BR8 – Tabela Padrão:

| Campo     | BR8_UNILEM       |
|-----------|------------------|
| Тіро      | Caracter         |
| Tamanho   | 1                |
| Decimal   | 0                |
| Formato   | @!               |
| Título    | Unidade Lemb     |
| Descrição | Unidade Lembrete |

# **Boletim Técnico**

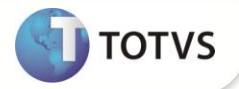

| Pasta        | 1                                                                                                    |
|--------------|----------------------------------------------------------------------------------------------------|
| Usado        | Sim                                                                                                    |
| Obrigatório  | Não                                                                                                    |
| Browse       | Não                                                                                                    |
| Opções       | 0=Dia(s);1=Mes(es);2=Ano(s)                                                                                                    |
| Val. Sistema | Pertence('012')                                                                                                    |
| Ordem        | N9                                                                                                    |
| Help         | Define a unidade de tempo (Dia, Mês ou Ano) em que o procedimento<br>informado foi realizado para que seja exibido um lembrete na tela. |

## PROOCEDIMENTOS PARA UTILIZAÇÃO

#### Atendimento – Via Remote

1. No Plano de Saúde (SIGAPLS) acesse Atualizações/Atendimento.

Selecione um dos atendimentos:

- Liberação (PLSA094B)
- Liberação odont. (PLSA094D)
- Autorização SADT (PLSA094A)
- Autorização Odont. (PLSA094C)
- Internação (PLSA092)
- 2. Clique em Incluir e informe os dados do atendimento.
- 3. Dê duplo clique no grid Eventos para informar os procedimentos do atendimento.
- Ao informar um procedimento que tenha cadastrada mensagem no campo Lembrete e que atenda a regra dos campos Qtd Lembrete, Período Lemb e Unidade Lemb, o sistema apresentará a tela de lembrete referente ao procedimento informado.
- 5. Informe a quantidade soicitada, se a quantidade informada atender a regra que foi configurada na tabela padrão e o lembrete ainda não tenha sido exibido para o procedimento informado, o sistema irá exibir a tela de lembrete.

#### Atendimento – Via Portal

- 1. No Portal Plano de Saúde acesse Principal/Atendimento.
- 2. Selecione um usuário e clique em Atendimento. O sistema irá exibir a guia de atendimento.
- 3. Preencha os dados da guia.

# **Boletim Técnico**

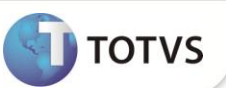

- Ao informar um procedimento que tenha cadastrada mensagem no campo Lembrete e que atenda à regra dos campos Qtd Lembrete, Período Lemb e Unidade Lemb. O sistema apresentará a tela de lembrete referente ao procedimento informado.
- 5. Informe a quantidade soicitada, se a quantidade informada atender a regra que foi configurada na tabela padrão e o lembrete ainda não tenha sido exibido para o procedimento informado, o sistema irá exibir a tela de lembrete.

## **INFORMAÇÕES TÉCNICAS**

| Tabelas Utilizadas    | BR8 – Tabela Padrão                                             |
|-----------------------|-----------------------------------------------------------------|
|                       | PLSA090 – Atendimento (SADT/Consulta ou Liberação – via remote) |
|                       | PLSA092 – Internação (via remote)                               |
|                       | PLSA940 – Tabela Padrão.                                        |
| Funções Envolvidas    | PPLSSADT.APH – Atendimetno SADT (via portal)                    |
|                       | PPLSSOIN.APH – Internação (via portal)                          |
|                       | PPLSGTOP.APH – Atendimetno Odontológico (via portal)            |
| Sistemas Operacionais | Windows <sup>®</sup> /Linux <sup>®</sup>                        |